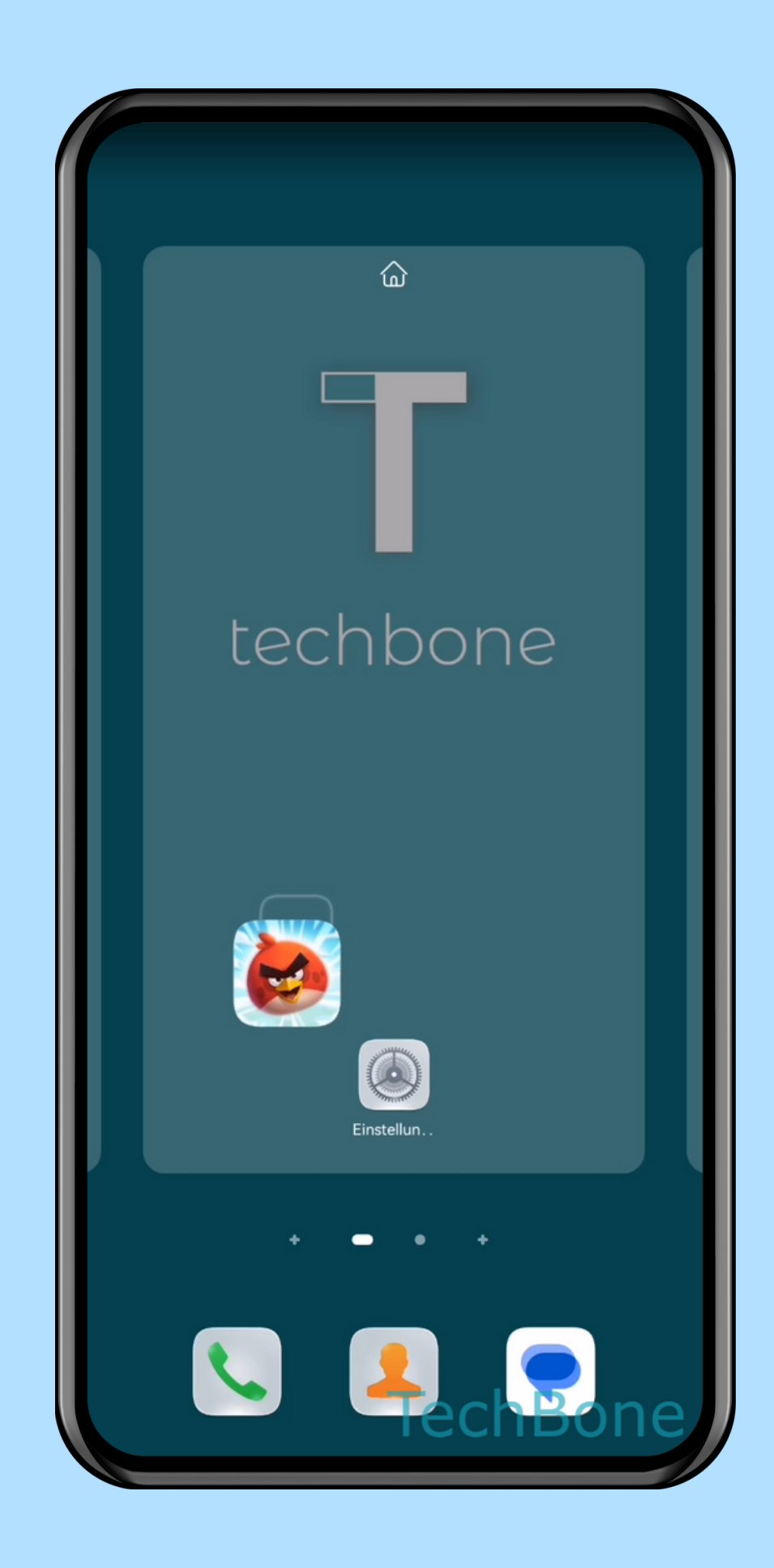

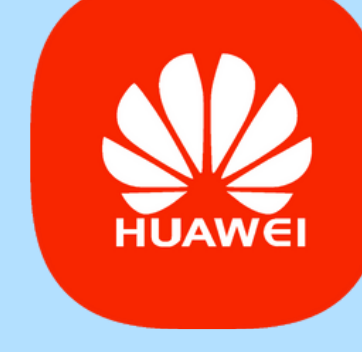

App zum

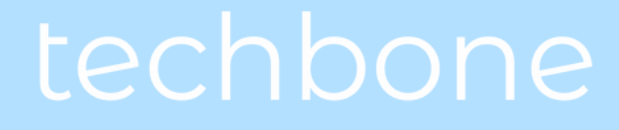

## Startbildschirm hinzufügen

## Android 10 - EMUI 12

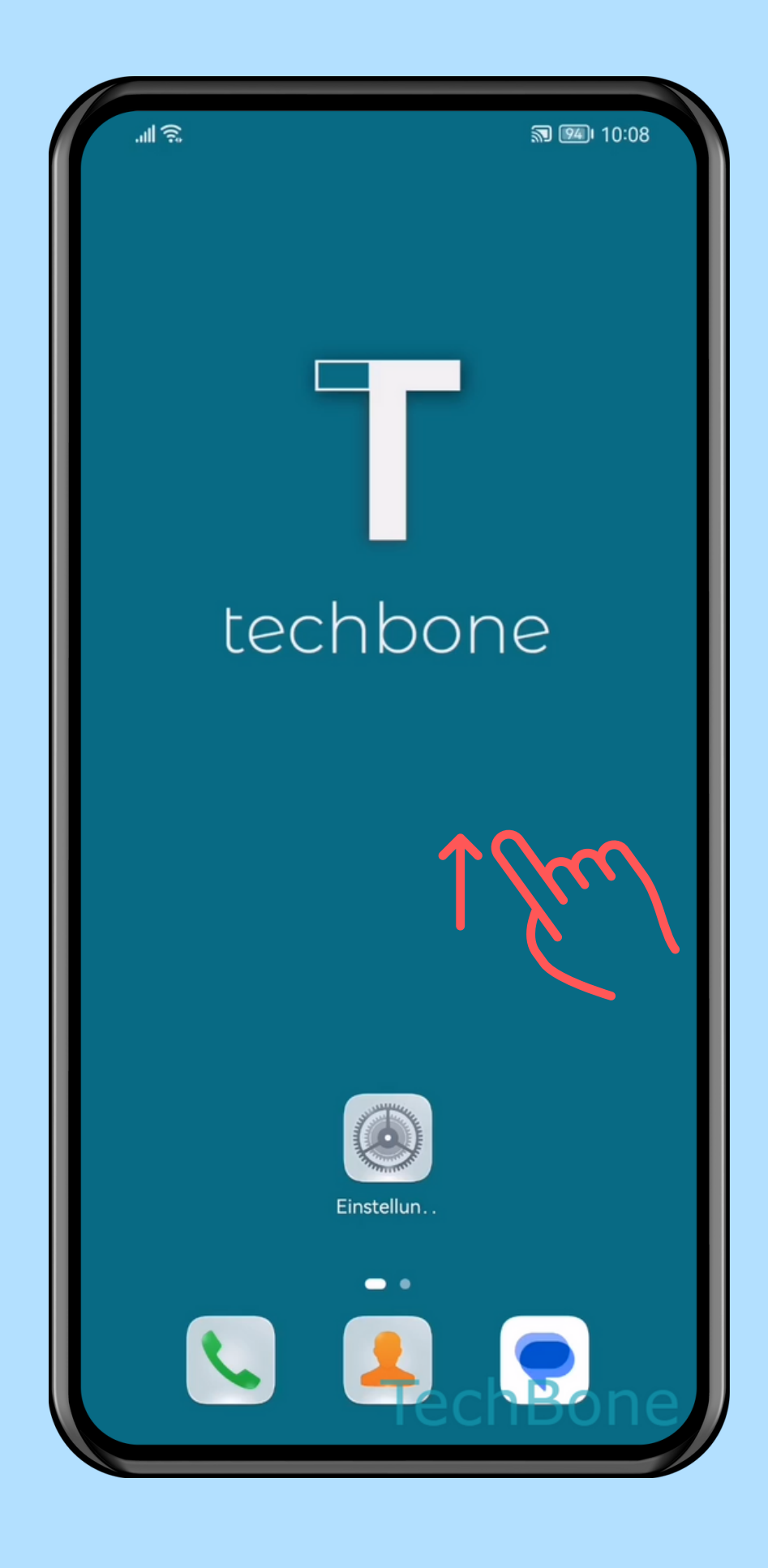

## Wische nach oben, um den App Drawer zu öffnen

techbone

| <u>چ</u> الد |               |              | <b>N 88</b> 1 11:01 |        |
|--------------|---------------|--------------|---------------------|--------|
| Q Nach       | n Apps sucl   | nen          |                     |        |
| EMPFEHLU     | JNGEN         |              |                     |        |
| AZ Screen R  | Einstellungen | Optimizer    | Galerie             |        |
| ALLE         |               |              |                     | (<br>( |
| Amazon Sho   | Angry 2       | AppGallery   | Aurora Store        |        |
| AZ Screen R  | Browser       | Bücher       | Celia-Tastatur      |        |
| Chrome       | Cloud         | Dateien      | Designs             |        |
| Docs         | Drive         | E-Mail       | Einstellungen       |        |
|              |               | <b>leç</b> h | Bare                | 2      |

# Tippe und halte eine

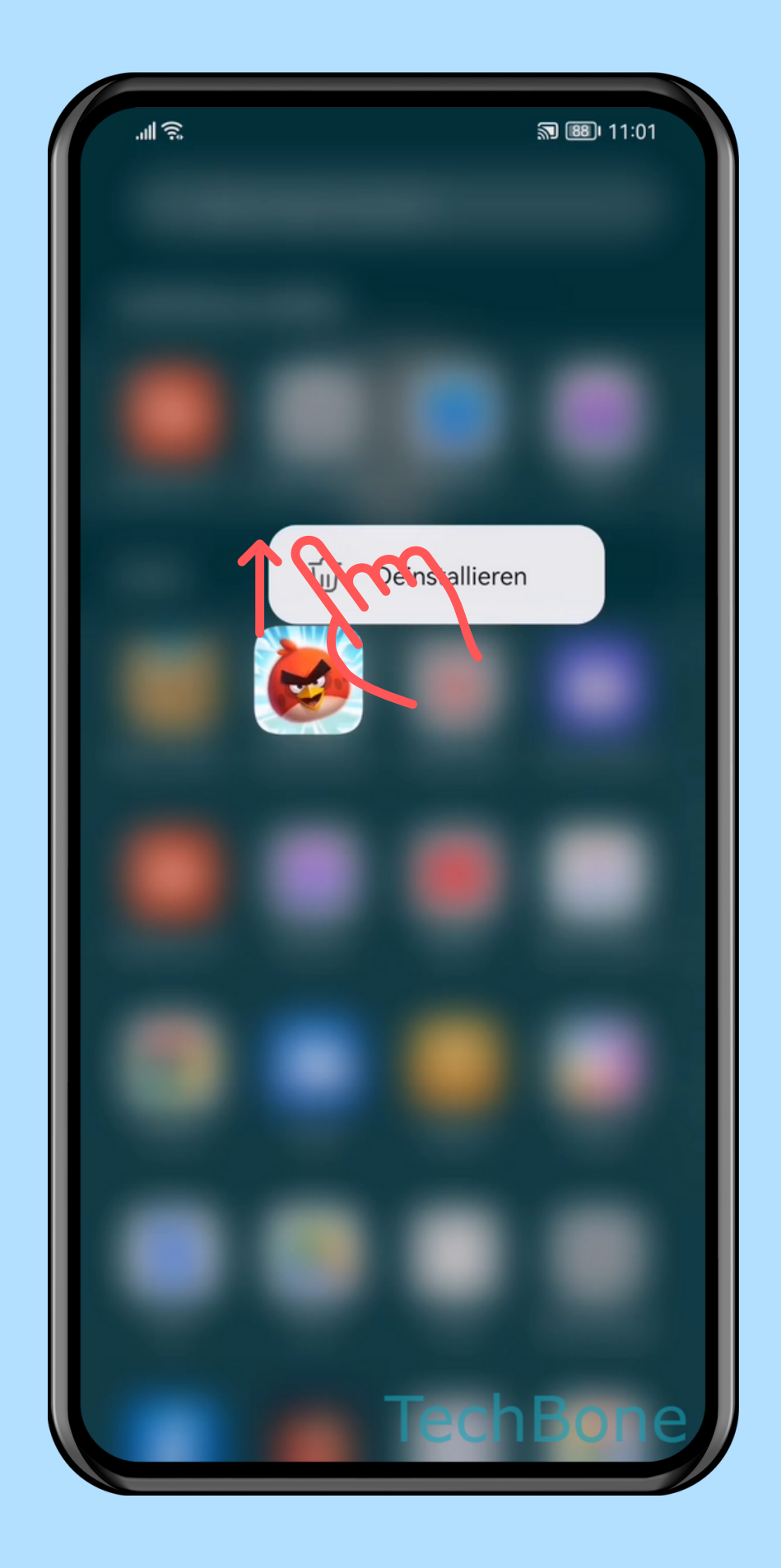

## Ziehe die App nach oben

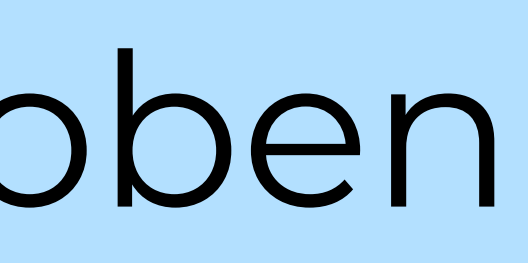

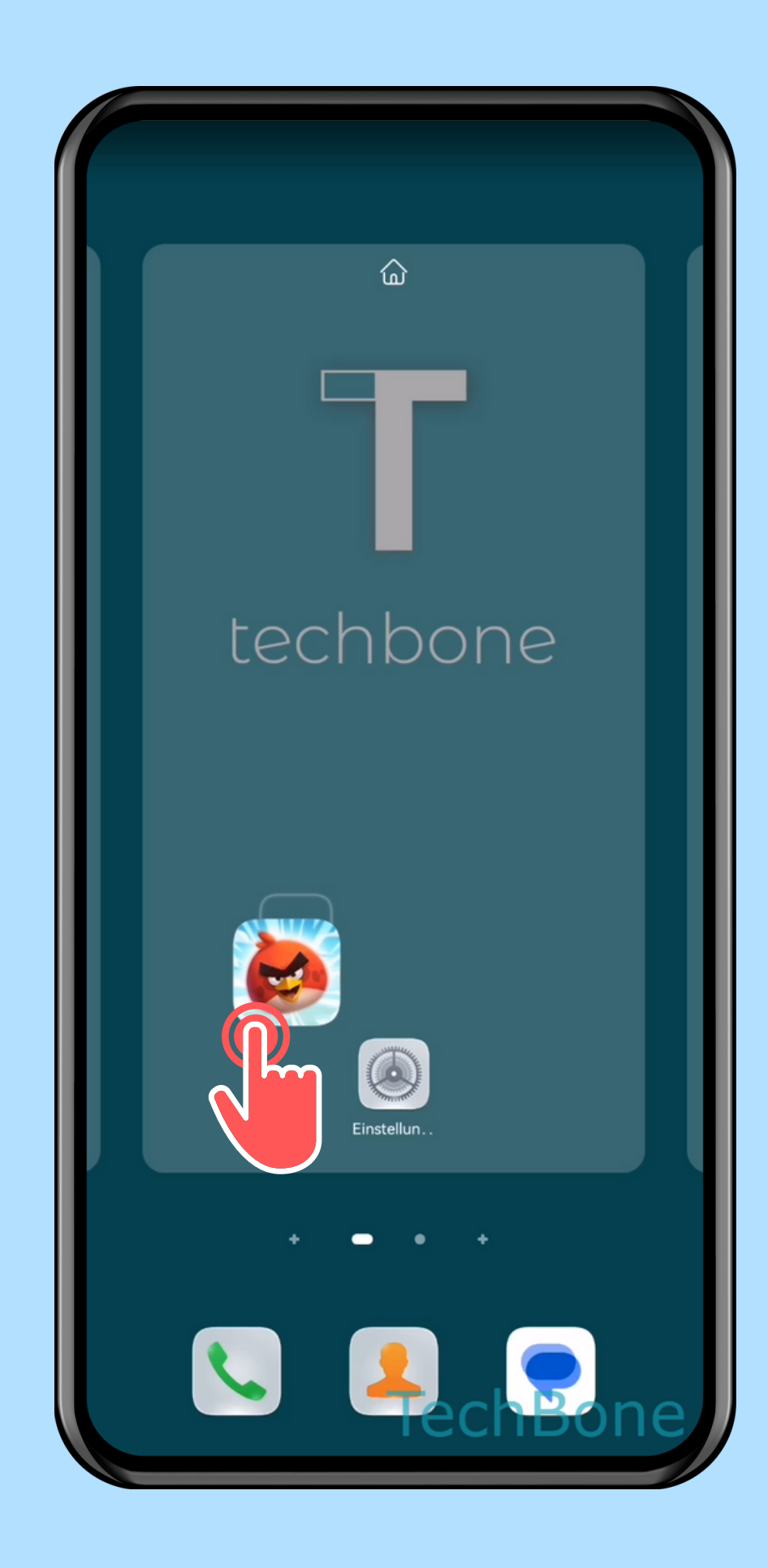

Lasse die App los, um sie auf dem Startbildschirm zu platzieren

techbone

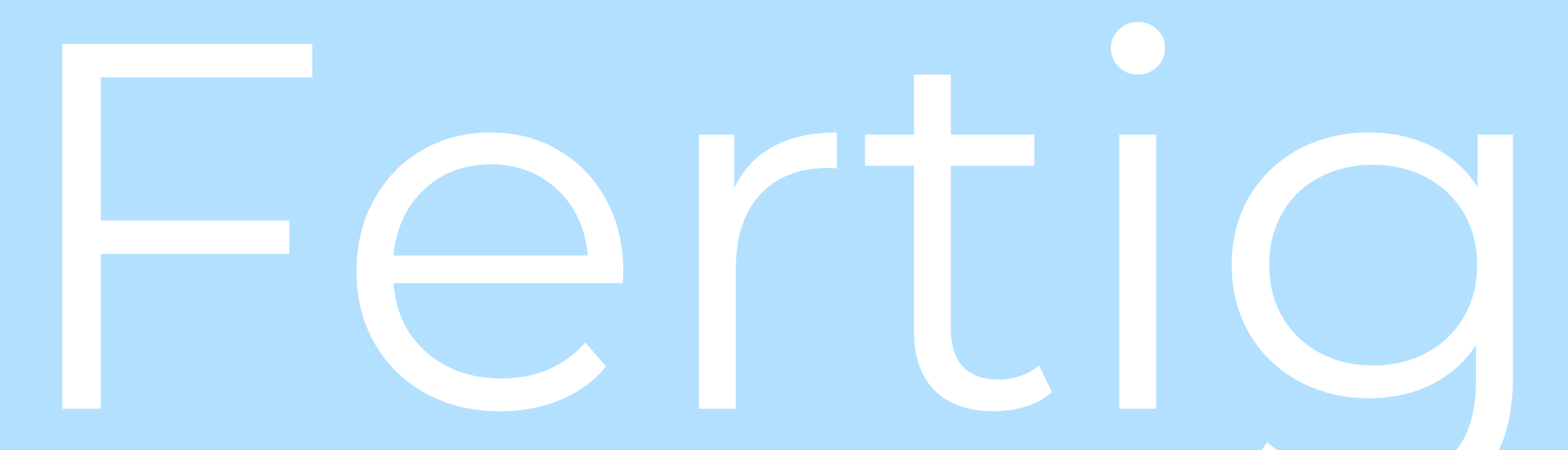

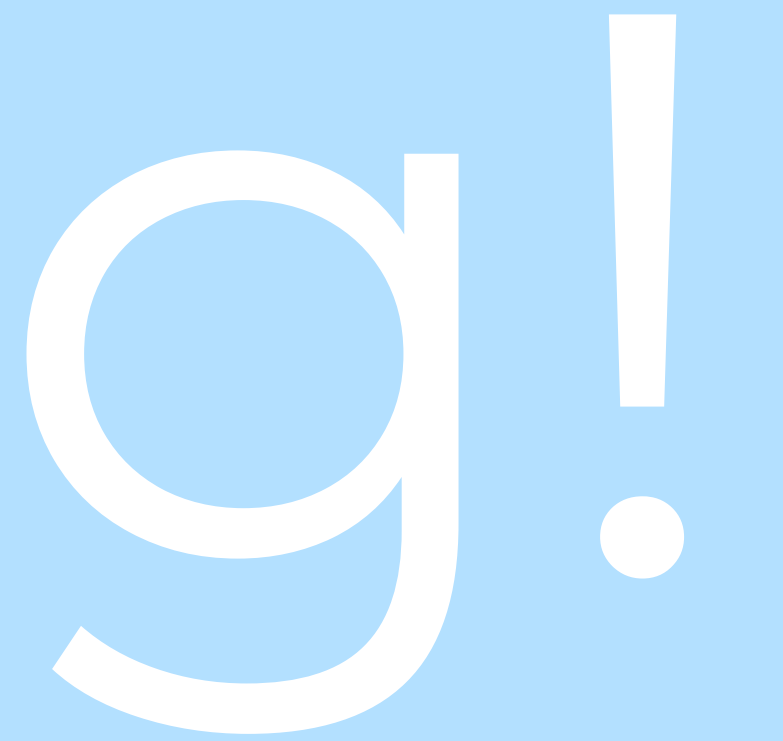